## İSGÜM KONTROL BELGESİ UYGULAMASI – KURUM DIŞI ANALİZ ONAY SÜREÇLERİ

Başvuru yapacak kullanıcı (Firma Kullanıcısı, Firma Yöneticisi veya Şahıs Firması Sahibi) analiz gerektiren türdeki başvuru için formu doldurup başvuru oluşturduktan sonra "Başvurular" sayfasına tıklar. Bu sayfadaki sorgulama sonucunda ilgili başvuru için "İşlemler" bölümünden "Analiz Yapıldı" butonuna tıklar.

| KONTROL BELGESI   | Rocum Tarihi Arabéa                    | Parlanaur Taibi                                                                                                    | Ritir Tashi                                     |               |  |  |  |
|-------------------|----------------------------------------|----------------------------------------------------------------------------------------------------|-------------------------------------------------|---------------|--|--|--|
| Kontrol Belgesi * | uaşvuru tanılı Afaligi                 |                                                                                                    | ung rann                                        |               |  |  |  |
| Yeni Başvuru      |                                        |                                                                                                    |                                                 |               |  |  |  |
| Başvurular        | Q Sorgula                              |                                                                                                    |                                                 |               |  |  |  |
|                   |                                        |                                                                                                    |                                                 | Odeme Sayfası |  |  |  |
|                   | (i) Red edilen başvuruyu yeniden onaya | sunmadan önce, TPS sisteminden gerekli kontrolleri yapınız. Gerekli durumlarda, başvuruyu önc                             | elikle TPS sistemi üzerinden onaya sunmanız ger | ekmektedir.   |  |  |  |
|                   | Rassauru No. TPS Ras No.               | Kimvasal ådi Bas Tarihi Uzman ådi Durum                                                                                   | Rasauru Vanan                                   | İstamlar      |  |  |  |
|                   |                                        | Kurum Dışı Analiz Onayı                                                                                                   | ×                                               |               |  |  |  |
|                   | 25 24/2                                | Regurgerup apaliziais Kurger dereda uzaldužeru je zaslit balealeri                                                        | Test_Ad                                         |               |  |  |  |
|                   | 25 24/2                                | voigtonandi annanini notoni organiza pipinogali va annaz organizi<br>yükleyeceğinizi onaylamak istediğinize emin misiniz? | Test_Ad,                                        |               |  |  |  |
|                   | 25 24/2                                | X Haye 🗸                                                                                                    | Evet Test_Ad                                    |               |  |  |  |
|                   | 25 24/2                                | CHEMOSIL 16.06.2025 Değer Boş Başıvuru Başladı                                                                            | Test_Ad                                         |               |  |  |  |
|                   | 25 24/3                                | CHEMOSIL 16.06.2025 Değer Boş Ödeme yapılması                                                                             | ı bekleniyor. Test_Ad                           |               |  |  |  |
|                   | 25 24/3                                | CHEMOSIL 16.06.2025 Değer Boş Ödeme onayland                                                                              | lı, Fatura no girildi. De Test_Ad               |               |  |  |  |
|                   | 25 24/3                                | CHEMOSIL 16.06.2025 Değer Boş Ödeme yapılması                                                                             | ı bekleniyor. Test_Ad                           |               |  |  |  |
|                   | 25 24/3                                | CHEMOSIL 16.06.2025 ERTAN SARI Değerlendirme u                                                                            | zmanına yönlendirildi Test_Ad                   |               |  |  |  |
|                   |                                        |                                                                                                    |                                                 |               |  |  |  |

"Kurum Dışı Analiz Onayı" penceresinde analizin kurum dışında yapıldığını ve analiz belgelerini yükleyeceğini onaylamak için "Evet" butonuna tıklar.

Kullanıcı, "Analiz Belgesi Yükle" ekranından "Analiz işlemi yapıldı mı?" kutucuğunu işaretler, analiz belgesi ve ek belgeyi "Analiz Belgesi Seç", "Ek Belge Seç" butonlarından seçer. Belgelerin seçimi sonrasında "Analiz Belgesi Kaydet" ve "Ek Belge Kaydet" butonlarına tıklayarak belgelerin yüklemesini yapar ve "Kaydet" butonuna tıklar. "Analiz işlemi yapıldı mı?" kutucuğunun işaretlenmesi ve belgelerin yüklenmesi kayıt işlemi için zorunludur, en az birisinin eksik olması durumunda "Kaydet" butonu aktif olmamaktadır.

| SOSYAL GÜVENLIK BAKANLIĞI |                                    | Vekaletiniz 11-09-2041 tarihinde bi                                               | D 3 40                                 | Test_AdFest_Soyad                     |               |
|---------------------------|------------------------------------|-----------------------------------------------------------------------------------|----------------------------------------|---------------------------------------|---------------|
| KONTROL BELGESI           | Data and                           | ana Rasun Numarasi                                                                |                                        |                                       |               |
| 🗘 Kontrol Belgesi 🔷       | Donem                              | 2025 ~                                                                            | Başvuru Numarası                       | Ek belge başarıyla yüklendi.          |               |
| Yeni Başvuru              | Başvuru Durumu                     | Başvuru Durumu 🗸                                                                  | Kimyasalın Ticari Adı                  |                                       |               |
| Başvurular                | Başvuru Tarihi Aralığ              | JKIE                                                                              | ^                                      | e e e e e e e e e e e e e e e e e e e |               |
|                           | Başvuruya Kurum dış                | ında analiz yaptırdıysanız alanı tikleyin ve ilgili analiz belgelerini ekleyiniz! |                                        |                                       |               |
|                           | Q Sorgula 🗎 Te 🔽 Analiz işlemi yap | ıldı mi?                                                                          |                                        |                                       |               |
|                           |                                    |                                                                                   |                                        |                                       | Odeme Sayfası |
|                           | (i) Red edilen başvuri             | Belgesi Seç 🛛 🛱 Analiz Belgesi Kaydet                                             | ız gerek                               | mektedir.                             |               |
|                           | Analia     Başvuru No TPS          | z Belgesi Test.pdf                                                                | n                                      | İşlemler                              |               |
|                           | 25- 24/. <b>1 Ek Be</b> lg         | ge Seç 🔀 Ek Belge Kaydet                                                          | 349                                    |                                       |               |
|                           | • Ek Be                            | lge Test1.pdf                                                                     |                                        | PAF                                   |               |
|                           |                                    |                                                                                   |                                        |                                       |               |
|                           | 25- 24/.                           |                                                                                   |                                        | 349                                   |               |
|                           | 25- 24/.                           |                                                                                   | × Kapat                                | 349                                   |               |
|                           | 25- 24/                            | CHEMOSIL 16.06.2025 Değer Boş                                                     | Ödeme yapılması bekleniyor.            | Test_Ad_2578349                       |               |
|                           | 25- 24/                            | CHEMOSIL 16.06.2025 Değer Boş                                                     | Ödeme onaylandı, Fatura no girildi, De | Test_Ad_2578349                       |               |
|                           | 2524/                              | CHEMOSIL 16.06.2025 Değer Boş                                                     | Ödeme yapılması bekleniyor.            | Test_Ad_2578349                       |               |

"Kaydet" butonuna tıklandıktan sonra "Başvuru Analiz Durumu" adında, başvurunun dışarıdan analizinin yapıldığına ilişkin bir onay sorusu gelmektedir. Kullanıcı onaylamak için "Evet" butonuna tıklar.

| SOSYAL GUVENLIK BAKARLIĞI |                        |                                                  | Vekaletiniz 11-09-2041 tarihir            | de bitecektir.                         | 03 40                 | Test_Ad_  |
|---------------------------|------------------------|--------------------------------------------------|-------------------------------------------|----------------------------------------|-----------------------|-----------|
| KONTROL BELGESI           |                        |                                                  |                                           |                                        |                       |           |
| Kontrol Belgesi ^         |                        |                                                  |                                           |                                        |                       |           |
| Yeni Başvuru              | Başvuru Durumu         | Başvuru Durumu                                   |                                           | V Kimyasalın Ticari Adı                | Kimyasalın Ticari Adı |           |
| Başvurular                | Başvuru Tarihi Aralıç  | Beigesi Yukie                                    |                                           |                                        | ~                     | Ö         |
|                           | Başvuruy               | va Kurum dışında analiz yaptırdıysanız alanı tik | leyin ve ilgili analiz belgelerini ekleyi | nizi                                   | _                     |           |
|                           | 🔍 🔍 Sorgula 💼 Te 🗹 Ana | liz işlemi yapıldı mı?                           |                                           |                                        |                       |           |
|                           |                        |                                                  |                                           |                                        |                       |           |
|                           | (i) Red edilen başvur  | 🗘 Analiz Belgesi Seç 🛛 Başvuru Analiz            | Durumu                                    | ×                                      | ız gereki             | nektedir. |
|                           | Başvuru No TPS         | Analiz raporu de     Başvurunun d                | dışarıdan analizinin yapıldığını onaylı   | mak istediğinize emin misiniz?         | n                     | İşlemler  |
|                           | 25- 24/                | ⊥ Ek Belge Seç                                   |                                           | X Hayır 🗸 Evet                         | 349                   |           |
|                           | 25- 24/.               | Diğer belge.pdf                                  |                                           |                                        | 349                   |           |
|                           | 25- 24/                |                                                  |                                           |                                        | 349                   |           |
|                           | 25- 24/.               |                                                  |                                           | × Kapat                                | Kaydet                |           |
|                           | 25- 24                 | CHEMOSIL 16                                      | 06.2025 Değer Boş                         | Odeme yapılması bekleniyor.            | Test_Ad_2578349       |           |
|                           | 25- 24,                | CHEMOSIL 16.                                     | 06.2025 Değer Boş                         | Ödeme onaylandı, Fatura no girildi. De | Test_Ad_2578349       |           |
|                           | 25- 24,                | CHEMOSIL 16.                                     | 06.2025 Değer Boş                         | Ödeme yapılması bekleniyor.            | Test_Ad_2578349       |           |

Kullanıcı başvuru analiz durumunu onayladıktan sonra, kurum dışı analiz işlemi tamamlanmış olmaktadır.

Önemli Not: Kullanıcı kurum dışı analiz işlemlerini başvuruyu onaylamadan önce (bütün başvuru süreçlerindeki başvuru onayı) yapmalıdır. Söz konusu onaylama işleminden sonra kurum dışı analiz işlemleri yapılamamaktadır.

Kullanıcı başvuruyu onaylamadan (bütün başvuru süreçlerindeki başvuru onayı) önce yüklenen belgelerde değişiklik yapmak istediğinde, "Başvurular" sayfasının "İşlemler" bölümündeki "Güncelle" bölümünden, "Başvuru Belgeleri" sekmesinden belgelerde güncelleme yapabilir.

Başvuru bundan sonraki aşamalarda analiz gerektirmeyen başvuru türünde değerlendirilecektir. Örneğin, kullanıcı kurum dışı analiz işlemi onaylandıktan sonra, "İşlemler" bölümünden "Onayla" butonuna bastıktan sonra ödeme aşamasına geçilmektedir.

Ödeme sayfasında başvurunun analiz gerektirmeyen başvuru ile aynı ücrete sahip olduğu görülebilir.

| C CALISMA VE<br>Sosyal güvenlik bakanlığı | ۲.                                |                 |          |                | Vekaletiniz 11-09-2041 tarihino      | de bitecektir.                        | D(3)            | <b>₽</b>      | Test_Soyad O |  |  |  |
|-------------------------------------------|-----------------------------------|-----------------|----------|----------------|--------------------------------------|---------------------------------------|-----------------|---------------|--------------|--|--|--|
| KONTROL BELGESI                           |                                   |                 |          |                |                                      |                                       |                 |               |              |  |  |  |
|                                           |                                   | Başvuru Ödemesi |          |                |                                      |                                       |                 |               |              |  |  |  |
|                                           |                                   | Başvuru         | Numarası | Ürün Adı       | Ürün Miktarı                         | Başvuru Ücreti                        | Düzeltme Ücreti | Analiz Ücreti | Toplam Tutar |  |  |  |
|                                           |                                   | 25-             |          | CHEMOSIL 211 S | 175000                               | 9.600.00 ₺                            | 0.00 t          | 12.000.00 ₺   | 21.600.00 ₺  |  |  |  |
|                                           |                                   | 25              |          | CHEMOSIL 211 S | 175000                               | 9,600.00 ₺                            | 0.00 &          | 0.00 &        | 9,600.00 &   |  |  |  |
|                                           |                                   |                 |          | 2              | kayıttan 1 ile 2 arasındaki kayıt gö | österiliyor. « < 1 > >                | > 10 ~          |               |              |  |  |  |
|                                           | Seçilenlerin Toplam Tutar: 0.00 & |                 |          |                |                                      |                                       |                 |               |              |  |  |  |
|                                           |                                   | 🗸 Ödeme Yap     |          |                |                                      |                                       |                 |               |              |  |  |  |
|                                           |                                   | (← Geri         |          |                |                                      |                                       |                 |               |              |  |  |  |
|                                           |                                   |                 |          |                |                                      |                                       |                 |               |              |  |  |  |
|                                           |                                   |                 |          |                |                                      |                                       |                 |               |              |  |  |  |
|                                           |                                   |                 |          |                |                                      |                                       |                 |               |              |  |  |  |
|                                           |                                   |                 |          |                |                                      |                                       |                 |               |              |  |  |  |
|                                           |                                   |                 |          |                |                                      |                                       |                 |               |              |  |  |  |
|                                           |                                   |                 |          |                |                                      |                                       |                 |               |              |  |  |  |
|                                           |                                   |                 |          |                |                                      |                                       |                 |               |              |  |  |  |
|                                           | _                                 |                 |          |                | 2025 Çalışma ve Sosyal Güvenlik      | x Bakanlığı / Bilgi Teknolojileri Gen | el Müdürlüğü    |               |              |  |  |  |

Başvurunun ödemesi yapıldıktan ve Döner Sermaye Personeli tarafından fatura bilgileri girildikten sonra Kontrol Belgesi Değerlendirme Yöneticisi ve dağıtımı yapıldığı durumda Kontrol Belgesi Değerlendirme Uzmanı veya Kontrol Belgesi Değerlendirme Uzmanı – Analiz Yapabilen rolündeki kullanıcı ilgili başvuru için bu süreçte girilen belgeleri görebilmektedir.

| 505YAL GÜVENLİK BAKANLIĞ                                 |   | < |        |            |                   |      |                                 |                                         |                |              |  | ą |
|----------------------------------------------------------|---|---|--------|------------|-------------------|------|---------------------------------|-----------------------------------------|----------------|--------------|--|---|
| KONTROL BELGESI                                          |   |   |        |            |                   |      |                                 |                                         |                |              |  |   |
| Kontrol Belgesi                                          | ~ |   | Başvur | u Formu    | Başvuru Belgeleri |      |                                 |                                         |                |              |  |   |
| 🗄 Firma İşlemleri                                        | ~ |   | Ba     | yuru Bel   | geleri            |      |                                 |                                         |                |              |  |   |
| 😡 Kurum Gelen Evrak                                      | ~ |   |        |            |                   |      |                                 |                                         |                |              |  |   |
| A Kullanıcı İşlemleri                                    | × |   |        | Dosya Ad   | dı †⊥             |      | Yükleme Tarihi   †↓             |                                         |                | İşlemler     |  |   |
| <ul> <li>Ayarlar</li> <li>Bilgilendirme &amp;</li> </ul> | ~ |   |        | fatura.pd  | f                 |      | 17-06-2025                      |                                         |                | Belge Göster |  |   |
| Duyurular                                                |   |   |        | gbf.pdf    |                   |      | 17-06-2025                      |                                         |                | Belge Göster |  |   |
|                                                          |   |   | Ň      | Analiz rap | poru_Test2.pdf    |      | 25-06-2025                      |                                         |                | Belge Göster |  |   |
|                                                          |   |   |        | Ek Belge   | Test1.pdf         |      | 25-06-2025                      |                                         |                | Belge Göster |  |   |
|                                                          |   |   |        |            |                   | 4 ka | yittan 1 ile 4 arasındaki kayıt | gösteriliyor. « < 1 >                   | » 10 Y         |              |  |   |
|                                                          |   |   |        |            |                   |      |                                 |                                         |                |              |  |   |
|                                                          |   |   |        |            |                   |      |                                 |                                         |                |              |  |   |
|                                                          |   |   |        |            |                   |      |                                 |                                         |                |              |  |   |
|                                                          |   |   |        |            |                   |      |                                 |                                         |                |              |  |   |
|                                                          |   |   |        |            |                   |      |                                 |                                         |                |              |  |   |
|                                                          |   |   |        |            |                   |      |                                 |                                         |                |              |  |   |
|                                                          |   |   |        |            |                   | 0.2  | 025 Çalışma ve Sosyal Güven     | ılik Bakanlığı / Bilgi Teknolojileri Ge | enel Müdürlüğü |              |  |   |